## Royal United Hospital Bath

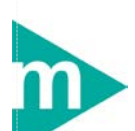

Mini Manual

## Patient Locate and Casenote Tracking

(Part 4 of 4)

- 1. Batch Tracking
- 2. Business Rules

Support available:

Please contact your local Champion User

Service Desk:

Tel: 01225 82 5444

Email: ruh-tr.ITServiceDesk@nhs.net

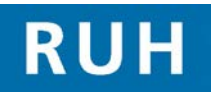

# 

Bringing it all toget

1

### **Batch Tracking**

#### 1. Batch Notes Tracking

Step 1. Click the Record Location Batch Update 🔁 icon.

The **Profile: Tracking** dialog window opens.

Under Facility:

Step 2. Select Royal United Hospital.

On the Side Bar menu:

- Step 3. Select the appropriate Records Location view.
- Step 4. Select Location.
- Step 5. Click within Tracking ID field.
- Step 6. Scan the first barcode and so on until all casenotes have been scanned. Tracking ID can be entered manually if necessary.

Note: If incorrect casenotes scanned highlight the relevant record in the lefthand pane and

select Remove Chart X icon.

- Step 7. Click the Save 🖬 icon. (Note: You cannot delete a tracking entry once it has been saved)
- **Result:** All casenotes have been removed from screen and have been tracked accordingly.

**Business Rules** 

#### **Business Rules**

- Ensure that you have identified the correct patient before proceeding to add anything to their record. (Check spellings of names, Dates of Birth, Post codes, addresses, MRNs, ordering of first/surnames, patient aliases, spellings, etc.)
- 2. If in doubt, ask the patient to confirm their details, name spelling, etc. before continuing
- Ensure that you have identified the correct patient before proceeding to add anything to their record. (Check spellings of names, Dates of Birth, Post codes, addresses, MRNs, ordering of first/surnames, patient aliases, spellings, etc.)
- 4. Any confidential waste generated (EG: Faxes, printed e-mails, printed data from the clinical systems, etc) should be disposed of securely using confidential waste.